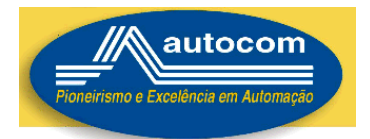

#### INSTRUÇÕES PARA INSTALAÇÃO e USO DO ALL COMMERCE ECFSERVER NFP – NOTA CARIOCA – CAT52 – SINTEGRA - RPS/NFS\_e

#### INSTRUÇÕES PARA BAIXAR O SOFTWARE ALL COMMERCE ECFSERVER

Acesse o SITE <u>WWW.AUTOCOMINFORMATICA.COM.BR</u>

### - SOLUÇÕES -> DOWNLOADS -> ECFSERVER

- Instale o JAVA RUNTIME, também disponível no endereço acima;
- Instale o ECFSERVER Será criado automaticamente o ATALHO
- Acesse a Opção Cadastro:

|                                                                                                    | Documento1 - Microsoft Word                                                                                                    |                                                          |
|----------------------------------------------------------------------------------------------------|----------------------------------------------------------------------------------------------------|----------------------------------------------------------|
| Arcolvo vagina incas insenir Layout da vagina Reterencias Correspondentes a servicias a servicias da servicias da servicia | 1enoas exviseo exolçao supementos                                                                                                    | ~                                                        |
|                                                                                                    | Constance para Autocom     Constance para Autocom     Constance para A |                                                          |
| Pagne 1 de 1. Pateres 0 S Portugeis (Brait)                                                                                                    | Procuratio studiações.                                                                                                    | 11 11 12 12 12 100 € U<br>PT 111 12 11 12 11 12 11 12 11 |

• 1 – Cadastre a Empresa;

| W al 7 - 0 •                                                     | Documento1 - Microsoft Word                                                                                                    |                    |
|------------------------------------------------------------------|----------------------------------------------------------------------------------------------------|--------------------|
| Arquivo Página Inicial Inserir Layout da Página Referências Corr | espondências Revisão Exibição Suplementos                                                                                                    | ~                  |
|                                                                  | ເອົາກະສະດາຊີ້ແຕະສະດະສະດະສະດະສະດາຊີແຕະສະດະສະດາຊິນແຜ່ສະດະສະດາສະດາສະດາສະດາສະດາຊິນແສະດາຊິນແສະດາຊິນແລະ                                                                                                    |                    |
|                                                                  | Empresa      Kentifocyto      None:      Autocom                                                                                                    |                    |
|                                                                  | CNP): 14682260001-42 Suframa: Super simples<br>Inscr.Estadual: 1 Inscr.Municipal: 1 Indistria ou equiparado                                                                                                    |                    |
|                                                                  | Enderop     Name:     Lenhares       Ruad:     Lenhares     Namere:       Conplemente:     1º Andar     Bairo:       UP:     Social     CP:       Municipie:     Face:     CD:       Municipie:     Testenitoria de Cargido da Atguido Maginfeto       Convelore:     Pental Incentrios de Cargido da Atguido Maginfeto       Convelore:     Pental SPED:       Ave:     Ragenciale:       Versilo da Atguido da Atguido da Olio |                    |
|                                                                  | Processor Exclur Limper Sar                                                                                                    |                    |
|                                                                  |                                                                                                    |                    |
| Página: 1 de 1 Palavras: 0 8 Português (Brasil)                  |                                                                                                    |                    |
| 🛞 🧭 🛃 🗿 o 💁 🥞 l                                                  | 2 5 🔲 🕊 🥔                                                                                                    | PT 📾 🔺 🔐 👘 📲 11:44 |

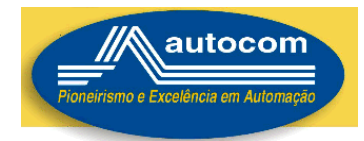

•

### 2 – Cadastre a Impressora Fiscal;

|                                                          | Documento1 - Microsoft Word                                                                                                    |                    |
|----------------------------------------------------------|----------------------------------------------------------------------------------------------------|--------------------|
| Arquivo Página Inicial Inserir Layout da Página Referênc | is Correspondências Revísão Exibição Suplementos                                                                                                    |                    |
|                                                          | \$ - + - 2 - + - 1 - + A - 1 - 2 - 1 - 3 - 1 - 4 - 1 - 5 - 1 - 6 + 1 - 7 - 1 - 6 + 1 - 7 - 1 - 6 + 1 - 1 - 1 - 1 - 1 - 1 - 1 - 1 - 1 - 1                                                                                                    |                    |
|                                                          | ECF Server - Demonstração<br>Regiono Calastro Feramentas Ajuda<br>Eterar Monter Paul Bodup Sintegra RPS NEPICIAL Ser<br>Fesh Bodup Sintegra RPS NEPICIAL Ser<br>Server Eterar de Velto                                                                                                    |                    |
|                                                          | Procesar  Procesar  Proce |                    |
|                                                          | Nos fo possive acesse o site da Autocom Informática.                                                                                                    |                    |
| Página: 1 de 1 Palavras: 0 🕉 Português (Brasil)          |                                                                                                    | E1 53 3 3 100% ○ U |
|                                                          |                                                                                                    |                    |

### 3 – Cadastre as Alíquotas;

- Emita uma LEITURA X e Veja a sequencia das aliquotas
- EXEMPLO
- - ICMS 01 7,00

| • | 02 12,00 |
|---|----------|
| • | 03 17,00 |
| • | 04 25,00 |
| • | 05 28,00 |
| • |          |

• - ISSQN 06 5,00

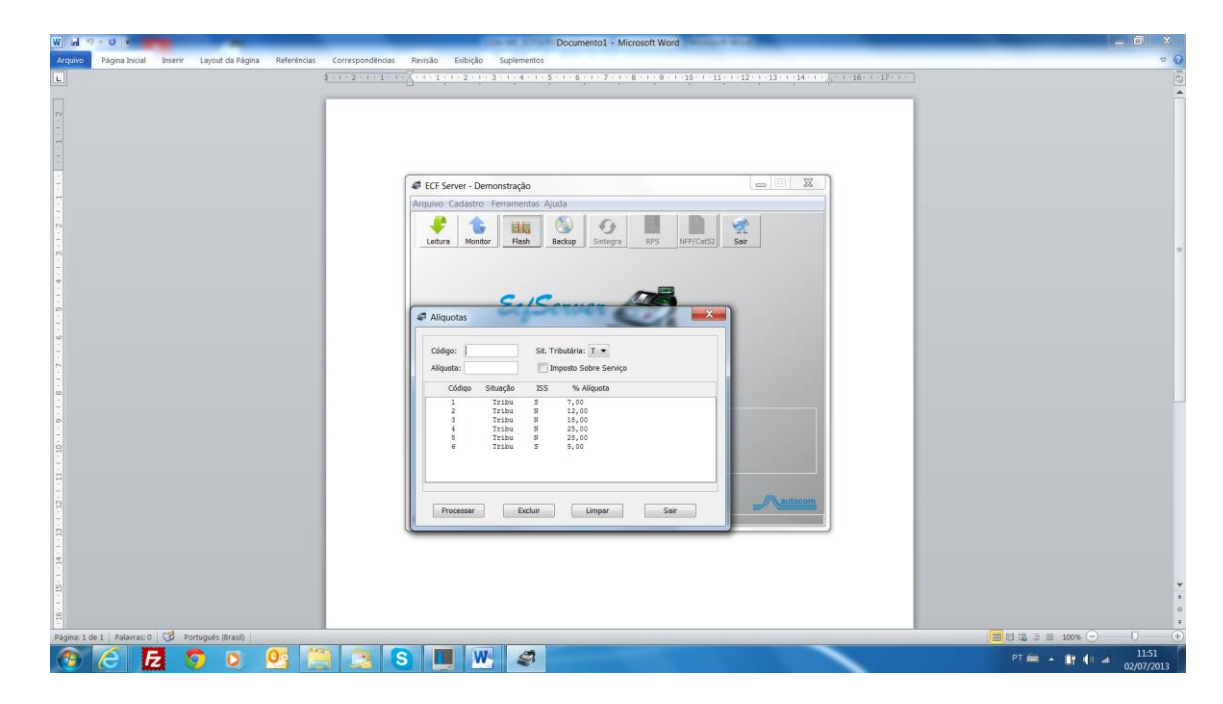

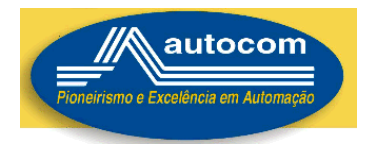

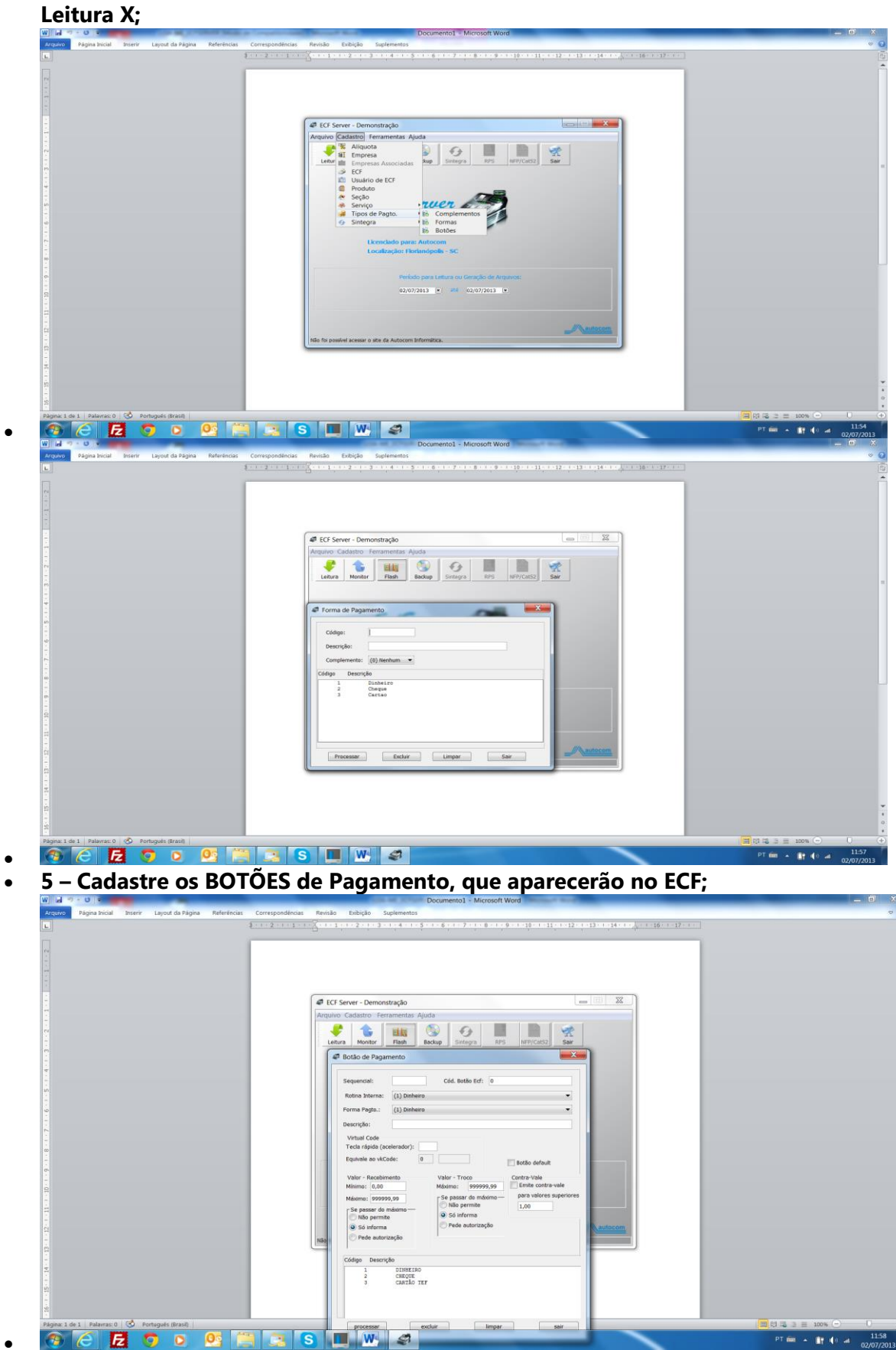

 4 – Cadastre as Formas de Pagamento, exatamente como estão na Leitura X;

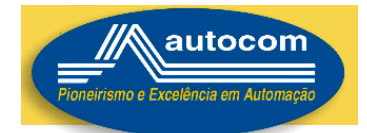

## ATUALIZE AS TABELAS DE PRODUTOS E SERVIÇOS NO AZ

- A INFORMAÇÃO NO MES PROMOÇÃO DA TABELA DE PRODUTOS AZ É A • "SEQUENCIA" DA ALIQUOTA CONFORME A LEITURA X.
- •
- Exemplo: SE O PRODUTO É TRIBUTADO A 25,00% ENTÃO INFORMAR "04" NO • MES PROMOÇÃO.
- •
- A INFORMAÇÃO NO MES PROMOÇÃO DA TABELA DE SERVIÇOS AZ É A • "SEQUENCIA" DA ALIQUOTA SE O SERVIÇO É TRIBUTADO A 5,00% ENTÃO INFORMAR "06" NO MES PROMOÇÃO.

## GERAÇÃO DE ARQUIVOS FISCAIS – NFP/CAT52 E RPS/NFS\_e

Importe a Tabela de Produtos do AZ

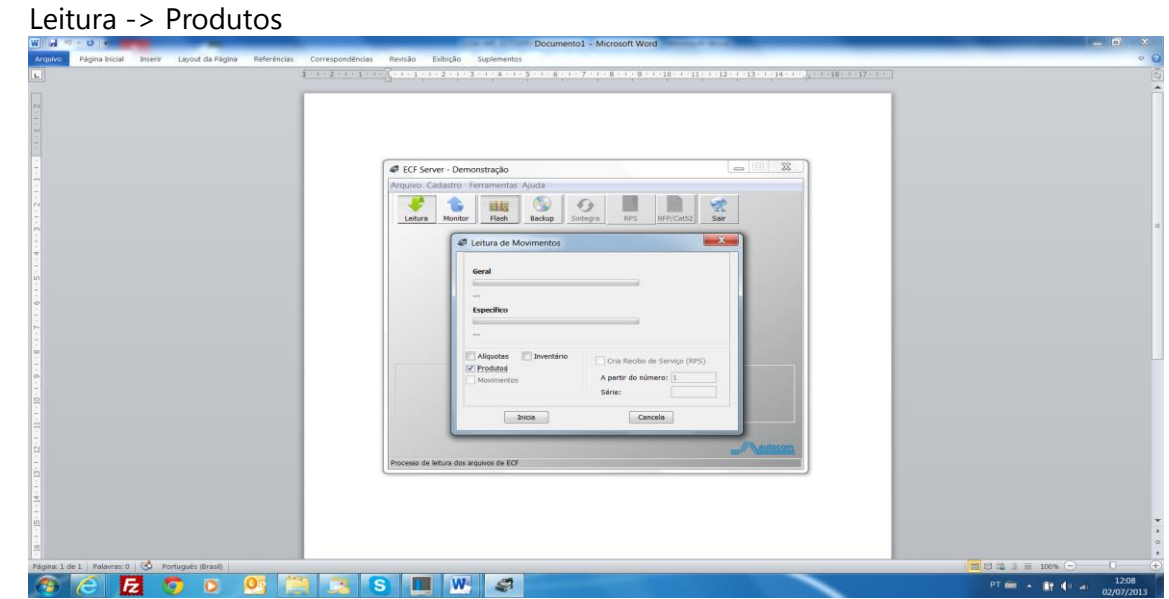

- Cadastre o Código de Atividade conforme o Município
- Cadastro ->Serviços->Atividades

|                                                                                             | Documento1 - Microsoft Word                                                                                                    | - 0 X                            |
|---------------------------------------------------------------------------------------------|----------------------------------------------------------------------------------------------------|----------------------------------|
| Arquivo Página Inicial Insenir Layout da Página Referências Correspon                       | ndências Revisão Exibição Suplementos                                                                                                    | 0                                |
|                                                                                             | 41         5         6         7         8         9         10         11         12         13         14         10         10         10         10         10         10         10         10         10         10         10         10         10         10         10         10         10         10         10         10         10         10         10         10         10         10         10         10         10         10         10         10         10         10         10         10         10         10         10         10         10         10         10         10         10         10         10         10         10         10         10         10         10         10         10         10         10         10         10         10         10         10         10         10         10         10         10         10         10         10         10         10         10         10         10         10         10         10         10         10         10         10         10         10         10         10         10         10         10         10         10                                                                                                    |                                  |
|                                                                                             | Empresa     Empresa     E |                                  |
|                                                                                             | Merido para Lettura ou Genergio de Arqueos:<br>02/07/2013 • #6 02/07/2013 •                                                                                                    |                                  |
| 2<br>2<br>2<br>2<br>2<br>2<br>2<br>2<br>2<br>2<br>2<br>2<br>2<br>2<br>2<br>2<br>2<br>2<br>2 |                                                                                                    |                                  |
| 🛞 🧭 🛃 🧿 o 🤒 🚞 🗉                                                                             | S 📕 🖤 🥔                                                                                                    | PT 📾 🔺 🚉 🌗 🛋 12:09<br>02/07/2013 |

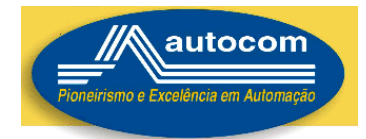

|                                                                             | Documento1 Microsoft Word             |                    |
|-----------------------------------------------------------------------------|---------------------------------------|--------------------|
| Arquivo Página Inicial Inserir Layout da Página Referências Correspondência | as Revisão Exibição Suplementos       | 0                  |
| L 1.1.2.1.1                                                                 | · · · · · · · · · · · · · · · · · · · |                    |
|                                                                             | <pre># ICI Sever - Demonstração</pre> |                    |
|                                                                             |                                       |                    |
|                                                                             |                                       |                    |
| -<br>-<br>                                                                  |                                       |                    |
| Página: 1 de 1   Palavras: 0 o Português (Brasil)                           |                                       | 1 3 3 E 100% - 0   |
| 🐵 🧭 🔁 🧿 💿 💁 🚞 🔜 🛛                                                           | S 🔲 🖤 🥥                               | PT 📾 🔺 🔐 🌒 📲 12:11 |

- Vincule os Serviços a Atividade
  - – Cadastro->Serviços->Atividade X Serviços

|                                                                                                    | ECT Server - Demonstragio<br>Kruputo Galattio Fernamentar Ajuda<br>Entropesa Antocidas<br>Entropesa Antocidas<br>Exercision de ECF<br>Producto de ECF<br>Producto de BCS<br>Servico Patto.<br>Exercision para Lettara ou Genegio de Arganes:<br>Exercision para Lettara ou Genegio de Arganes:<br>Exercision para Lettara ou Genegio de Arganes:<br>Exercision para Lettara ou Genegio de Arganes:<br>Exercision para Lettara ou Genegio de Arganes:                                                                                                    |                 |
|----------------------------------------------------------------------------------------------------|----------------------------------------------------------------------------------------------------|-----------------|
|                                                                                                    |                                                                                                    |                 |
| Agent Die 1 Pateriel V Artigens Reveal<br>Pagent broad Inserv Layout da Pagina Referências Corres                          | S         Image: Second and Second and Second Word           Documento1 • Microon Word           ondinar           Periado           Example           Example | 100 k2 a = 100% |
| Proprie 1 i Pagna Incia i Prerv Lajost da Págna Referidos Corres<br>Prépria Incia i Prerv Lajost da Págna Referidos Corres |                                                                                                    |                 |

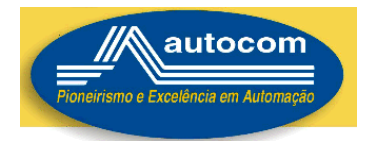

## GERAÇÃO DOS ARQUIVOS FISCAIS SELECIONE O PERIODO E FAÇA A LEITURA DE MOVIMENTOS

|                                                                              | Documento1 - Microsoft Word                                                                                                    | _ 0 X                            |
|------------------------------------------------------------------------------|----------------------------------------------------------------------------------------------------|----------------------------------|
| Arquivo Página Inicial Inserir Layout da Página Referências Correspondências | Revisão Exibição Suplementos                                                                                                    | × 0                              |
|                                                                              | Cf: Server - Demonstraçio         Ferrer Demonstraçio         Ferrer Demo |                                  |
| el<br>el<br>Régime 1 de 1   Palances 0   😴 Portugués (Brash)                 |                                                                                                    |                                  |
| 🛞 🤁 🔁 🧿 🖸 😬 💽                                                                | S 📕 👑 🥔                                                                                                    | PT 🗰 🔺 🛐 🌗 🖃 12:17<br>02/07/2013 |

 Geração do Arquivo RPS/NFS\_e – Na Leitura de Movimento Clique na Opção Criar RPS

Após a Leitura do Movimento, CLIQUE na Opção RPS do Menu Principal Será gerado o arquivo RPSdatainicial\_datafinal, na pasta \ECFSERVER\ArquivosFiscais

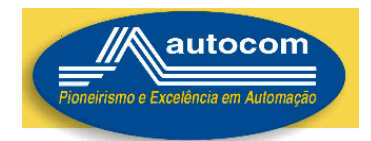

## • Geração do Arquivo CAT52/NFP

- Após a Leitura do Movimento, CLIQUE na Opção NFP/CAT52 do Menu Principal
- Será gerado o arquivo na pasta \ECFSERVER\ArquivosFiscais

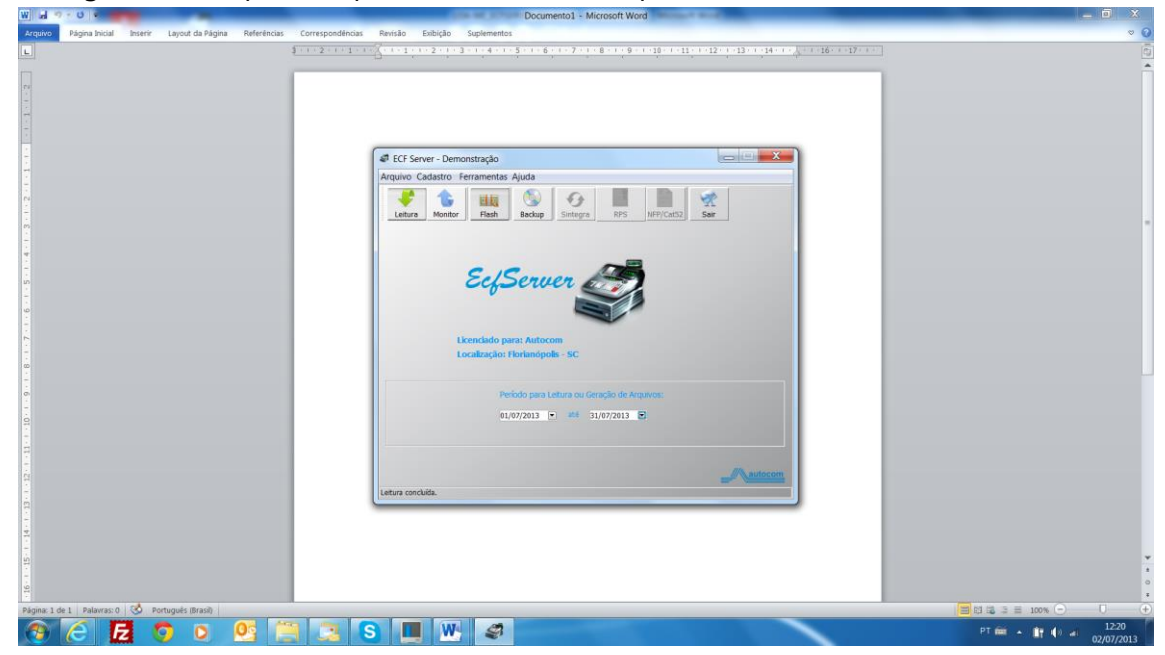

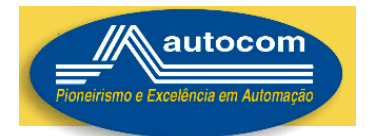

## **ECFSERVER MULTI- EMPRESAS**

# INSTRUÇÕES PARA GERAÇÃO DOS ARQUIVOS (RPS)

## AZ

- 0 Atualizar o AZ a partir da versão 3.65
- 1 A Empresa deve possuir a Razão Social e o CNPJ informados em:
   Configurações Gerais/Aba Empresa
- 2 O Profissional deve possuir um CNPJ válido no campo CPF;
- 3 O cliente deve possuir um CPF válido informado

4 - No Módulo de Gestão, no Menu Ferramentas, clique no último link: gerar Nfe Autocom, esse item só vai aparecer se o AUTOCOM estiver instalado

5 - Selecionar o tipo: Profissional/Empresa, o período e mandar gerar.

## 6 – PERGUNTAS FREQUENTES

6.1 - Tem problema se o cliente informar um CPF que não é o dele?
R: Não - Apenas o CRÉDITO do ISSQN vai para o CPF informado, é como Pontos/Milhagem para descontos em IPTU e outras taxas municipais

6.2 - Podemos trabalhar sem o CPF pré-cadastrado no sistema e o cliente fornecer o CPF no final de cada venda? – como na venda 3
R: SIM

6.3 - O nome do profissional tem que ser igual ao nome da empresa PJ? "No cadastro de profissional"

R: Não - Apenas o DÉBITO do ISSQN vai para o CNPJ informado, SÃO OS IMPOSTOS A SEREM PAGOS PELO PROFISSIONAL PJ, Empresa Associada.

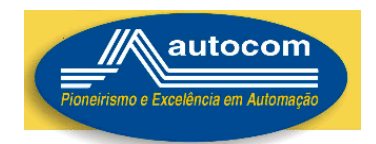

6.4 - Vendas feitas antes de colocar o CNPJ no campo especifico serão divididas? "Somente as ultimas 3 vendas foram feitas após o preenchimento dos campos"

R: Sim - Serão divididas, pois a divisão acontece no momento da GERAÇÃO DOS ARQUIVOS – RATEIO.

6.5 - Os profissionais que não são PJS. Devemos tirar o CPF que esta no campo de identificação? Isso atrapalha a geração dos RPSs?

R: Não HÁ NECESSIDADE, pois no momento da GERAÇÃO DOS ARQUIVOS - RATEIO, será validado o CNPJ, e se não for válido não gera.

6.6 - Não consegui gerar nada pelo ECFServer, ele não habilita a opção de gerar RPS através de pedido como e feito atualmente no servidor.

R: HÁ UMA VERSÃO ESPECIAL MULTI-EMPRESA PARA O ECFSERVER, A PARTIR DA VERSÃO 8.5.3, E TAMBÉM UMA CHAVE ESPECIAL ONDE INFORMAMOS O NUMERO DE PROFISSIONAIS HABILITADOS.

6.7 – O ISSQN poderá ser diferenciado por PROFISSIONAL?

R: SIM, há uma opção no Cadastro do Profissional, para informar a alíquota do ISSQN. Se não for informada a alíquota no Cadastro do Profissional, Empresa Associada, O Sistema utilizará a alíquota que está na Tabela de Serviços.

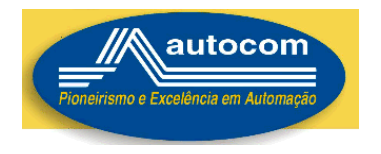

## AUTOCOM

## 0 – Instalar ECFSERVER a partir da versão 8.6.3

## INSTRUÇÕES PARA BAIXAR O SOFTWARE ALL COMMERCE ECFSERVER

Acesse o SITE <u>WWW.AUTOCOMINFORMATICA.COM.BR</u>

## - SOLUÇÕES -> DOWNLOADS -> ECFSERVER

- Instale o JAVA RUNTIME, também disponivel no endereço cima;
- Instale o ECFSERVER Será criado automaticamente o ATALHO
- Acesse a Opção Cadastro:
  - 1 Cadastre a Empresa;
  - 2 Cadastre os Profissionais Empresa Associada;